# Configurazione dell'integrazione SMA con SecureX

## Sommario

Introduzione Prerequisiti Requisiti Componenti usati Configurazione Integrazione SMA Web SMA E-mail SMA Verifica Risoluzione dei problemi Riquadro SMA SecureX / modulo SMA di risposta alla minaccia SecureX con l'errore "Errore imprevisto nel modulo SMA" Video Informazioni correlate

## Introduzione

In questo documento viene descritto il processo di configurazione, verifica e risoluzione dei problemi di integrazione di Content Security Management Appliance (SMA) con SecureX.

## Prerequisiti

### Requisiti

Cisco raccomanda la conoscenza dei seguenti argomenti:

- Security Management Appliance (SMA)
- Email Security Appliance (ESA)
- Web Security Appliance (WSA)
- Cisco Threat Response (CTR)
- Dashboard SecureX

### Componenti usati

Le informazioni fornite in questo documento si basano sulle seguenti versioni software e hardware:

- SMA con AsyncOS 13.6.2 (per SMA- Email Module)
- SMA con AsyncOS 12.5 (per SMA modulo Web)

Le informazioni discusse in questo documento fanno riferimento a dispositivi usati in uno specifico ambiente di emulazione. Su tutti i dispositivi menzionati nel documento la configurazione è stata ripristinata ai valori predefiniti. Se la rete è operativa, valutare attentamente eventuali conseguenze derivanti dall'uso dei comandi.

## Configurazione

#### **Integrazione SMA**

Passaggio 1. In SMA, selezionare **Rete > Impostazioni servizio cloud > Modifica impostazioni**, abilitare l'integrazione e confermare che SMA è pronto ad accettare un token di registrazione.

Passaggio 2. Fare clic sull'icona Impostazioni (gear), quindi fare clic su **Dispositivi > Gestisci** dispositivi da portare a Security Services Exchange (SSE).

Assicurarsi che tutte le opzioni siano abilitate in Cloud Services.

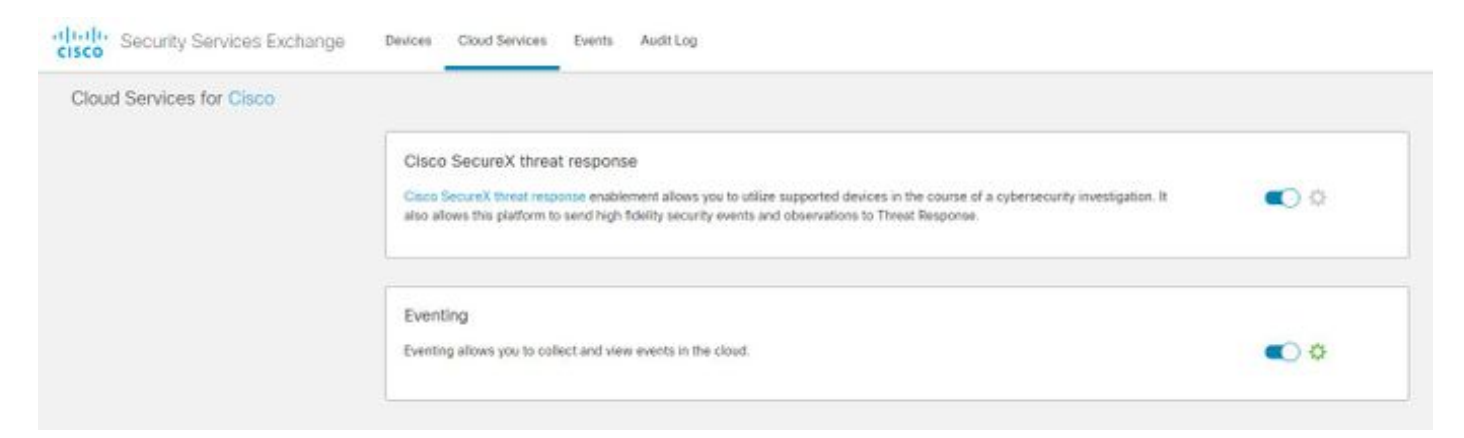

Passaggio 3. Abilitare l'integrazione di Cisco Threat Response nella scheda Servizi cloud, quindi fare clic sulla scheda Dispositivi e sull'icona + per aggiungere un nuovo dispositivo (è necessario l'account SMA Admin).

| A REAL PROPERTY AND A REAL PROPERTY AND A REAL | Email Web       |                           |  |
|----------------------------------------------------------------------------------------------------|-----------------|---------------------------|--|
| Centralized Services                                                                                                    | Network         | System Administration     |  |
| Idit Cloud Services                                                                                                    |                 |                           |  |
| Cisco SecureX / T                                                                                                    | hreat Response: | E trable                  |  |
|                                                                                                    |                 | NAM (ani-see siere see)   |  |
| Cisco SecureX / Threat Re                                                                                                    | esponse Server: | Land Fahr and county 1980 |  |

Passaggio 4. Accedere al portale SSE dall'istanza di SecureX.

# Passaggio 5. Dal portale Secure X passare a Integrations > Devices > Manage devices (Integrazioni > Dispositivi > Gestione dispositivi)

Passaggio 6. Creare un nuovo token sul portale SSE e specificare l'ora di scadenza del token (il valore predefinito è 1 ora), quindi fare clic su **Continua**.

| cisco Security Services Ex    | change Devices Clou | ud Services Events | Add Devices and Generate Tokens .      | ×           | o 😤 🦧 Luis Velizquez Ataro √ |
|-------------------------------|---------------------|--------------------|----------------------------------------|-------------|------------------------------|
| Devices for Sourcefire Sup    |                     |                    | Number of devices                      |             |                              |
| T Q. small                    |                     |                    | 1 Clip to 100<br>Token expiration time |             | 1                            |
|                               |                     |                    | 1 hour v                               | 2           |                              |
|                               |                     |                    |                                        | - scription |                              |
|                               |                     |                    |                                        | MA          |                              |
|                               |                     |                    |                                        | Continue MA |                              |
| Page Size: 25 🛩 Total Entries |                     |                    |                                        |             |                              |

Passaggio 7. Copiare il token generato e verificare che il dispositivo sia stato creato.

Passaggio 8. Passare al proprio SMA (**Rete > Impostazioni servizio cloud**) per inserire il token, quindi fare clic su Registra.

| loud Service Settings                   |                         |
|-----------------------------------------|-------------------------|
| Cloud Services                          |                         |
| Cisco SecureX / Threat Response:        | Enabled                 |
| Cisco SecureX / Threat Response Server: | NAM (api-sse.cisco.com) |
| Connectivity:                           | Proxy Not In Use        |
|                                         | Edit Setting            |
| loud Services Settings                  |                         |
| Registration Token: 🕐                   | Register                |
|                                         |                         |

Per confermare la riuscita della registrazione, controllare lo stato in **Security Services Exchange** e verificare che l'SMA sia visualizzato nella pagina Dispositivi.

| cisco | Se                             | curity Se | rvices Excha     | nge Devices         | Cloud Services | Events | Audit Log |            |            |             | ● 🛠 🧳 Luis Velazquez Alfaro - |
|-------|--------------------------------|-----------|------------------|---------------------|----------------|--------|-----------|------------|------------|-------------|-------------------------------|
| Devi  | Devices for Sourcefire Support |           |                  |                     |                |        |           |            |            |             |                               |
| ,     | ٩                              | SMA01.mex |                  |                     |                |        |           |            |            |             |                               |
| 0.8   | lows S                         | elected   |                  |                     |                |        |           |            |            |             | +013                          |
|       |                                |           |                  | Name 🗠              |                |        | Туре      | Version    | Status     | Description | Actions                       |
|       |                                |           |                  | sma01.mex-amp.inlab |                |        | SMA       | 13.6.2-023 | Registered | SMA         | Z 🖬 🖻                         |
| Pag   | ge Size:                       | 25 ~      | Total Entries: 1 |                     |                |        |           |            |            |             | к < <mark>1</mark> > э        |

### Web SMA

Passaggio 1. Completare il modulo Aggiungi nuovo modulo Web SMA:

- Nome modulo: lasciare il nome predefinito o immettere un nome significativo.
- Periferica registrata: dall'elenco a discesa, scegliere la periferica registrata in Security Services Exchange.
- Timeframe richiesta (giorni): immettere l'intervallo di tempo (in giorni) per la query dell'endpoint API (l'impostazione predefinita è 30 giorni).

Passaggio 2. Fare clic su Salva per completare la configurazione del modulo Web SMA.

### E-mail SMA

Passaggio 1. Completare il modulo Aggiungi nuovo modulo di posta elettronica SMA.

- Nome modulo: lasciare il nome predefinito o immettere un nome significativo.
- Periferica registrata: dall'elenco a discesa, scegliere la periferica registrata in Security Services Exchange.
- Timeframe richiesta (giorni): immettere l'intervallo di tempo (in giorni) per la query dell'endpoint API (l'impostazione predefinita è 30 giorni).

| $\frac{\mathrm{d}\mathrm{tube}}{\mathrm{cisco}}$ Secure X | Dashboard Integrations Orchestration Beta                                                          | Administration |                                                                                                    |
|-----------------------------------------------------------|----------------------------------------------------------------------------------------------------|----------------|----------------------------------------------------------------------------------------------------|
| Settings<br>Your Account<br>Devices                       | Add New SMA Email Module<br>Module Name*<br>SMA Email                                              |                | Quick Start                                                                                                    |
| API Clients<br>V Integrations<br>Available Integrations   | Registered Device <sup>*</sup><br>sma01.mex-amp.inlab                                              | /              | When configuring SMA Email integration, you must first enable the integration in SMA. You then enable Cisco Threat<br>Response in Security Services Exchange (SSE), add the device and register it. After this is completed, you add the<br>SMA Email module.                                                                                                    |
| Users                                                     | sma01.mex-amp.inlab<br>Type SMA<br>ID ef8cc926-9366-46bd-8285-4b7b1f3c324f<br>IP Address 127.0.0.1 |                | Required: SMA running AsyncOS 12.0 or later.<br>Required: AsyncOS 13.6.2 for Cisco Content Security Management Appliances (SMA) is required to use the tiles in<br>the SecureX dashboard.                                                                                                    |
|                                                           | Request Timeframe (days) Save Cancel                                                               |                | <ol> <li>In SMA, navigate to Network &gt; Cloud Service Settings &gt; Edit Settings, enable integration and confirm the SMA is ready to accept a registration token.</li> <li>Click the Settings licon (gear) and then click Devices &gt; Manage Devices to be taken to Security Services Exchange.</li> <li>Enable Clicco Threat Response integration on the Cloud Services tab, and then click the Devices tab and click the + icon to add a new device.</li> <li>Specify the token expiration time (the default is 1 hour), and click Continue.</li> <li>Capy the generated token and confirm the device has been created.</li> <li>Navigate to yeur SMA (Network &gt; Cloud Service Settings) to insert the token, and then click Register. Confirm successful registration by reviewing the status in Security Services Exchange and confirm the SMA is displayed on the Devices page.</li> <li>Complete the Add New SMA Email Module form:         <ul> <li>Module Name - Leave the default name or enter a name that is meaningful to you.</li> <li>Registered Device - From the drop-down list, choose the device you registered in Security Services Exchange.</li> <li>Registered Device - From the drop-down list, choose the device you registered in Security Services Exchange.</li> </ul> </li> </ol> |
|                                                           |                                                                                                    |                | 8. Click Save to complete the SMA Email module configuration.                                                                                                    |

Se il nome del dispositivo SMA non è presente nel menu a discesa, digitarlo nel campo a discesa per eseguire la ricerca.

Passaggio 2. Fare clic su **Save** per completare la configurazione del modulo di posta elettronica SMA

## Verifica

Passaggio 1. Aggiungere un nuovo dashboard e i riquadri per visualizzare le informazioni desiderate dal modulo SMA

In questa sezione è possibile visualizzare le informazioni sul dispositivo.

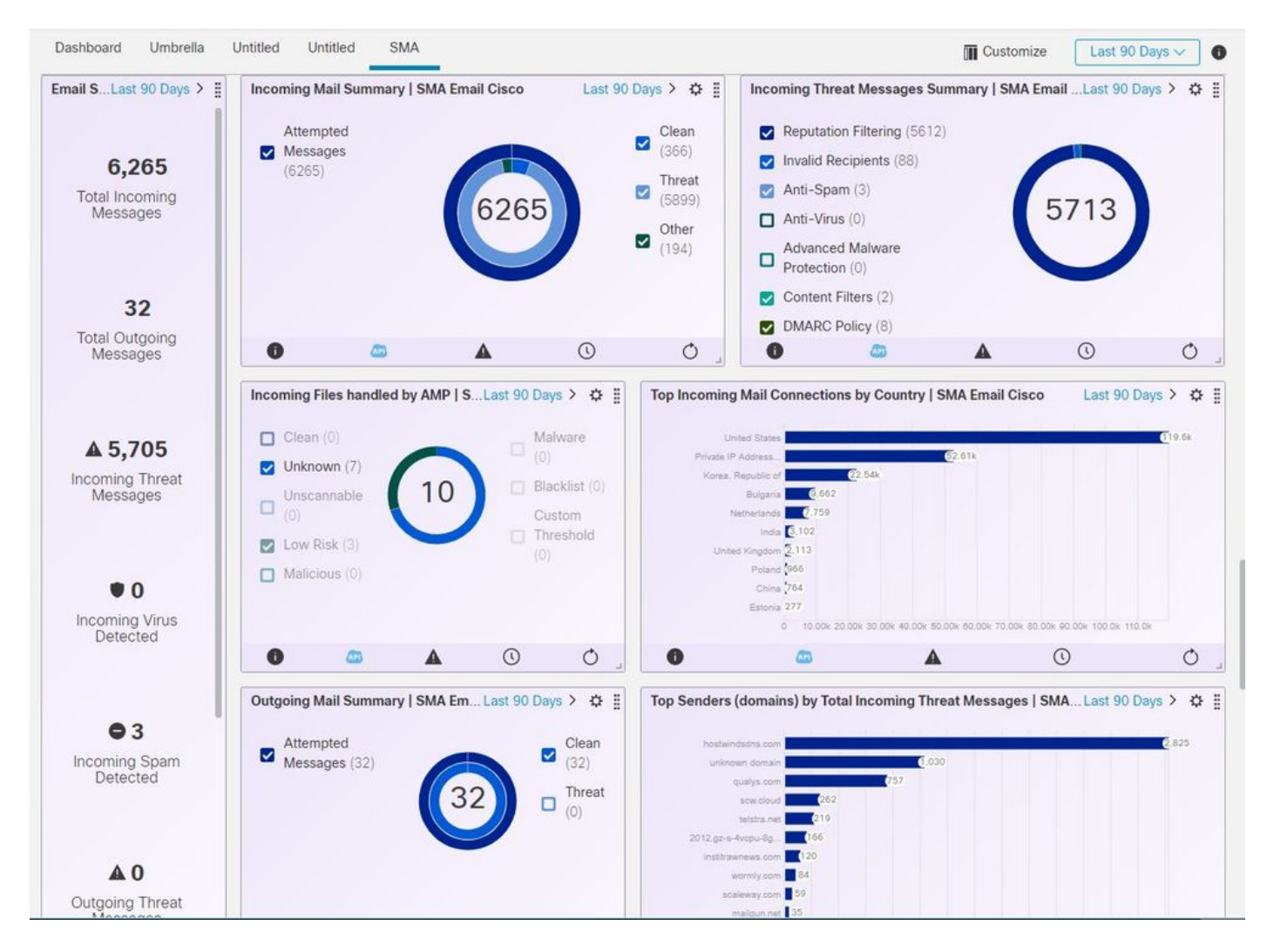

Passaggio 2. Verifica della versione SMA

Nella scheda SMA, selezionare Home > Informazioni sulla versione.

| Cisco M100                     | V                 | Anolinea              |                     |                            | Security Managem |
|--------------------------------|-------------------|-----------------------|---------------------|----------------------------|------------------|
| Contere security w             | anagement virtual | Appaance              |                     |                            |                  |
| Hanagement Appliance           | Email Web         |                       |                     |                            |                  |
| Centralized Services           | Network           | System Administration |                     |                            |                  |
|                                |                   |                       |                     |                            |                  |
| Chattan Chattan                |                   |                       |                     |                            |                  |
| system Status                  |                   |                       |                     |                            |                  |
|                                |                   |                       |                     |                            | Printable POF 🗗  |
| Centralized Services           |                   |                       |                     |                            |                  |
| Email Security                 |                   |                       |                     |                            |                  |
| Spam Quaratone                 |                   |                       |                     |                            |                  |
| Disk Quote Used: 0.0%          |                   | Messages; D           |                     | Not anabled                |                  |
| Policy, Virus and Outbreak Qui | arantines         |                       |                     |                            |                  |
| Disk Quota Used: 0.0%          |                   | Messagesi D           |                     | Not enabled                |                  |
| Castralizad Easoning           |                   |                       |                     |                            |                  |
| Cero aceo seporting            |                   |                       |                     |                            |                  |
| Processing Queue: 0.01         | •                 | Status: Not enabled   |                     | Email Overview Report      |                  |
| Centralized Message Tracking   |                   |                       |                     |                            |                  |
| Processing Queue: 0.05         |                   | Status: Not enabled   |                     | Track Messages             |                  |
| Web Security                   |                   |                       |                     |                            |                  |
| Centralized Configuration Man  | ager              |                       |                     |                            |                  |
| Last Put                       | lish: N/A         | Status: Not enabled   |                     | View Appliance Status List |                  |
| Centralized Reporting          |                   |                       |                     |                            |                  |
| Processing Queue: 0.01         |                   | Status: Not enabled   |                     | Web Overview Report        |                  |
|                                |                   |                       |                     |                            |                  |
| Sectors Information            |                   | _                     |                     |                            |                  |
| Liptime                        |                   |                       | Version Information |                            |                  |
| Anniance Lin S                 | Game 01 Jul 2020  | 12:37 (GMT -05:00)    | Model:              | MLDOV                      |                  |
| Apprentie op a                 | (Sh 1m 29s        | )                     | Operating System:   | 13.6.2-023                 |                  |
| COLUMINATION                   |                   |                       | Build Date:         | 26 Jun 2020 00:00 (GMT -   | 05:00)           |
| Security Management Apple      | ence:             | 13.0%                 | Install Date:       | 01 Jul 2020 12:37 (GHT -0  | (5:00)           |
| Quarantine Ser                 | vices             | 0.0%                  | Serial Number:      | 42340CEACAS34AEDAS08       | P960A86079E1     |
| Reporting Ser                  | vice              | 0.0%                  |                     |                            |                  |
| Tracking Ser                   | vice              | 0.0%                  | Hardware            |                            |                  |
| Total CRU United               | tion              | 13.0%                 | RADD Status         | Unkhown                    |                  |
| Total Cro office               |                   | 1.0.0 %               |                     |                            |                  |

Se non sono disponibili dati su SecureX dopo l'integrazione. Per procedere, procedere come segue.

Passaggio 1. Verificare che le appliance ESA/WSA segnalino allo SMA

In SMA, selezionare **Centralized Services > Security Appliance** e verificare che i dispositivi ESA/WSA siano visualizzati in **Security Appliance**.

| Indu Cisco M100V                        |                                | Security Management                                                                                                    | Appliance is |
|-----------------------------------------|--------------------------------|----------------------------------------------------------------------------------------------------|--------------|
| ISCO Content Security Management        | Virtual Ap                     | plance                                                                                                    |              |
| Hanagement Appliance Email              | Web                            | 1                                                                                                    |              |
| Centralized Services Networ             | k .                            | rstem administration                                                                                                    |              |
| System Status                           |                                |                                                                                                    |              |
| Security Appliances                     |                                |                                                                                                    |              |
| Email                                   | -                              |                                                                                                    |              |
| Spam Quarantine                         | -                              |                                                                                                    |              |
| Policy, Virus and Outbreak Quarantines  |                                |                                                                                                    |              |
| Centralized Reporting                   | antine:                        | Service disabled                                                                                                    | -            |
| Centralized Message Tracking            | ntines:                        | Service disabled                                                                                                    | -            |
| Web                                     |                                | respective ESAs.                                                                                                    |              |
| Centralized Configuration Manager       | orting:                        | Enabled, using 0 licenses                                                                                                    | 2            |
| Centralized Upgrade Manager             | scking:                        | Enabled, using 0 licenses                                                                                                    |              |
| Centralized Web Configuration           | Manager:                       | Enabled, using 0 licenses                                                                                                    |              |
| Centralized Web R                       | eporting:                      | Enabled, using 0 licenses                                                                                                    | 4            |
| Centralized Upgrades                    | for Web:                       | Service disabled                                                                                                    |              |
| and a college of                        |                                |                                                                                                    |              |
| Formal Street                           |                                |                                                                                                    |              |
|                                         |                                |                                                                                                    |              |
| Add Email Applance                      |                                |                                                                                                    |              |
| lo appliances have been added.          |                                |                                                                                                    |              |
| Web                                     |                                |                                                                                                    |              |
| Add Web Appliance                       |                                |                                                                                                    |              |
| Io appliances have been added.          |                                |                                                                                                    |              |
|                                         |                                |                                                                                                    | _            |
| ile Analysis                            |                                |                                                                                                    |              |
| File Analysis (                         | Client ID:                     | 06_VLNSMA88625410_42140CEACA934AEDA508-F960AB6079E1_M100V_000000                                                                                                    |              |
|                                         |                                | and the second second se |              |
|                                         |                                | Key: 🗸 Selecte                                                                                                    | a            |
|                                         |                                |                                                                                                    |              |
|                                         |                                |                                                                                                    |              |
| opyright @ 2008-2020 Cisco Systems, Inc | <ol> <li>All rights</li> </ol> | reserved.   Privacy Statement                                                                                                    |              |

Passaggio 2. Verificare che la licenza SMA per **Centralized Email Message Tracking** sia concessa in licenza e abilitata in **Centralized Services > Security Appliance**.

|   | Indu Cisco M10              | Security Management Appliance is gett |                       |  |  |
|---|-----------------------------|---------------------------------------|-----------------------|--|--|
|   | CISCO Content Security      | Management Virtual                    | Appliance             |  |  |
|   | Forming enterine represente | cmail web                             |                       |  |  |
| • | Centralized Services        | Network                               | System Administration |  |  |

#### Security Appliances

| Spam Quarantine:                        | Service disabled                                                                                                    |
|-----------------------------------------|----------------------------------------------------------------------------------------------------|
| Policy, Virus and Outbreak Quarantines: | Service disabled                                                                                                    |
|                                         | Migration configuration need to be completed before enabling Centralized Quarantines service from<br>respective ESAs. |
| Centralized Email Reporting:            | Enabled, using 0 licenses                                                                                             |
| Centralized Email Message Tracking:     | Enabled, using 0 licenses                                                                                             |
| Centralized Web Configuration Manager:  | Enabled, using 0 licenses                                                                                             |
| Centralized Web Reporting:              | Enabled, using 0 licenses                                                                                             |
| Centralized Upgrades for Web:           | Service disabled                                                                                                    |
|                                         |                                                                                                    |
| curity Appliances                       |                                                                                                    |
| Email                                   |                                                                                                    |
| dd Email Appliance                      |                                                                                                    |
| appliances have been added.             |                                                                                                    |
| Web                                     |                                                                                                    |
| dd Web Appliance                        |                                                                                                    |
| appliances have been added.             |                                                                                                    |
|                                         |                                                                                                    |
| e Analysis                              |                                                                                                    |
| File Analysis Client ID:                | 06_VLNSMA88625410_42140CEACA934AEDA508-F960AB6079E1_M100V_000000                                                      |
|                                         |                                                                                                    |
|                                         | Key: 🗹 Selec                                                                                                    |
|                                         |                                                                                                    |
|                                         |                                                                                                    |

## Risoluzione dei problemi

Le informazioni contenute in questa sezione permettono di risolvere i problemi relativi alla configurazione.

**Suggerimento**: Se si riceve un errore di timeout durante l'esecuzione di indagini o l'aggiunta di riquadri a SecureX, è possibile che il volume di informazioni inviate dai dispositivi sia elevato. Provare ad abbassare l'impostazione **Request Timeframe (days)** nella configurazione del modulo.

Comandi utilizzati sulla console SMA SSH

- Per verificare la versione e la licenza effettive dell'SMA, è possibile utilizzare questi comandi >Mostra licenza>versione
- Log di integrazione contenenti eventi di registrazione >cat ctr\_logs/ctr\_logs.current
- Test di connettività al portale SSE >telnet api-sse.cisco.com 443

Riquadro SMA SecureX / modulo SMA di risposta alla minaccia SecureX con l'errore "Errore imprevisto nel modulo SMA" SMA richiede che la configurazione HTTP e HTTPS dell'API AsyncOS sia abilitata sull'interfaccia di gestione per comunicare con il portale SecureX/CTR.

Per un SMA locale configurare questa impostazione dalla GUI del portale SMA, andare a **Rete >** Interfacce IP > Interfaccia di gestione > API AsyncOS e abilitare HTTP e HTTPS.

|    | vices                   | Network                                                                                                    | Syste                  |                         |  |  |  |  |  |
|----|-------------------------|----------------------------------------------------------------------------------------------------|------------------------|-------------------------|--|--|--|--|--|
|    |                         | ▶ IP Interfaces                                                                                                    |                        |                         |  |  |  |  |  |
| 1  |                         | Listeners                                                                                                    | 1000                   | Rete > Interfacce IP    |  |  |  |  |  |
| 1. | IP I                    | nterfaces                                                                                                    |                        |                         |  |  |  |  |  |
|    | Netwo                   | ork Interfaces and 1                                                                                                    | (P Add                 |                         |  |  |  |  |  |
|    | Add                     | IP Interface                                                                                                    |                        |                         |  |  |  |  |  |
|    | Nerse                   |                                                                                                    |                        |                         |  |  |  |  |  |
|    | Name                    |                                                                                                    |                        |                         |  |  |  |  |  |
|    | Manag                   | gement                                                                                                    |                        |                         |  |  |  |  |  |
| 2. |                         |                                                                                                    | Inte                   | rfaccia di gestione ESA |  |  |  |  |  |
|    | LJ Cluste               | Li Cluster Communication Service                                                                                                    |                        |                         |  |  |  |  |  |
|    | Appliance               | e Management                                                                                                    |                        |                         |  |  |  |  |  |
|    | MINTP                   |                                                                                                    |                        |                         |  |  |  |  |  |
|    | MHTTP:                  | M HTTPS                                                                                                    |                        |                         |  |  |  |  |  |
|    | M Redin                 | M Redirect HTTP requests to HTTPS (HTTP and HTTPS Services will be turned on)                                                                                                    |                        |                         |  |  |  |  |  |
|    | The Next<br>HTTPS po    | The Next Generation portal of your appliance uses AsyncOS API HTTP/HTTPS ports (6080/6443) and trailblazer HTTPS port (4431). You can use the trailblazer HTTPS ports. Make sure that the trailblazer HTTPS port is opened on the firewall. |                        |                         |  |  |  |  |  |
|    | Async                   | Asyncos API HTTP                                                                                                    |                        |                         |  |  |  |  |  |
|    | Async                   | ANNOS API HITPS                                                                                                    |                        |                         |  |  |  |  |  |
|    | Spam Qu                 | Soam Quarantine                                                                                                    |                        |                         |  |  |  |  |  |
|    | Spam                    | Spam Quarantine HTTP                                                                                                    |                        |                         |  |  |  |  |  |
|    | Soam                    | Soam Quarantine HTTPS                                                                                                    |                        |                         |  |  |  |  |  |
|    | Redire                  | ect HTTP requests to HTTPS (HTTP and HTT)                                                                                                    | PS Services will be to | urned on)               |  |  |  |  |  |
| 3. | Cuara<br>Quara<br>URL C | s the default interface for Spam Quarantine<br>ntine login and notifications will originate or<br>hisplayed in Notifications:<br>stname                                                                                                    | this interface.        |                         |  |  |  |  |  |

API asincrona > HTTP e HTTPS

Per un CES (Cloud Based SMA) questa configurazione deve essere effettuata dal back-end da un tecnico TAC SMA, deve accedere al tunnel di supporto del CES interessato.

## Video

## Informazioni correlate

- Qui sono disponibili video su come configurare le integrazioni dei prodotti.
- Se il dispositivo non è gestito da un SMA, è possibile aggiungere moduli per <u>ESA</u> o <u>WSA</u> singolarmente.
- Documentazione e supporto tecnico Cisco Systems